# Controller mit WIFI Anweisungen

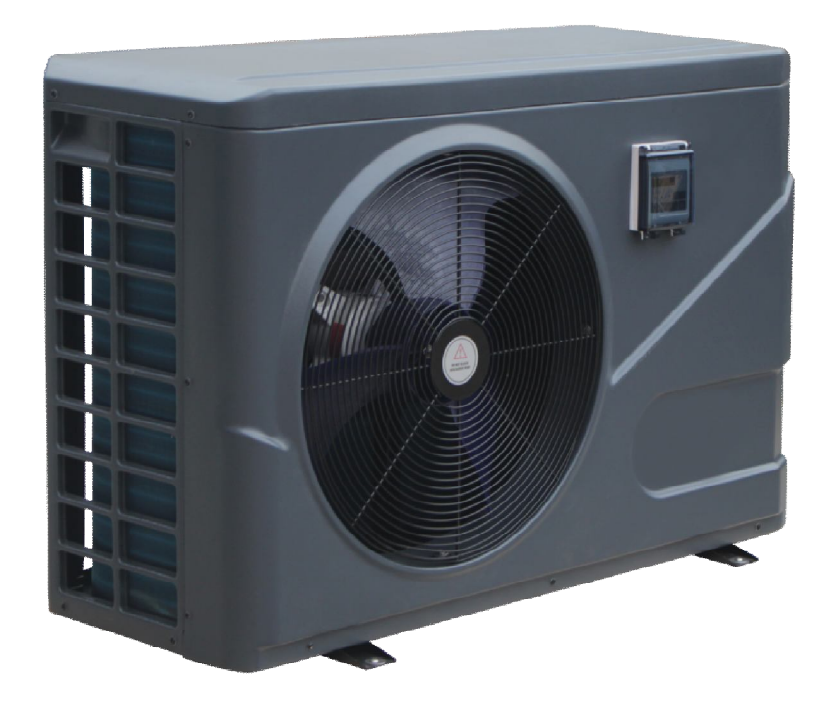

- 1. Controller mit WIFI ersatz
- 2. Über "Alsavo Pro" APP

# 3. "Alsavo Pro" APP Bedienung

# **1.** Controller mit WIFI ersatz

1.1 Öffnen Sie die wasserdichte Box, ziehen Sie das Kabel ab und nehmen Sie den originalen Controller ab.

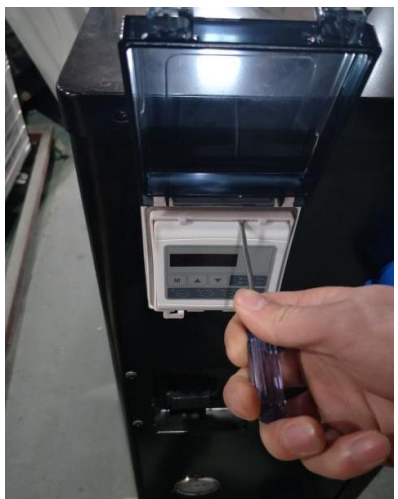

Pic. 1a (inverter)

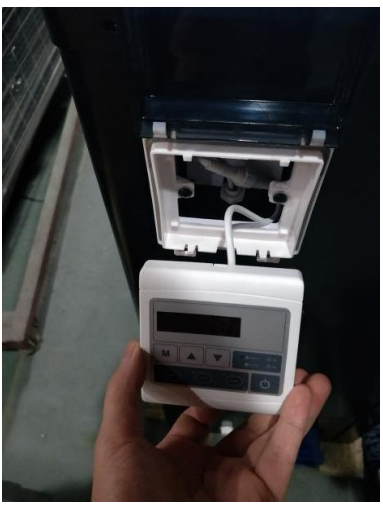

Pic. 2a (inverter)

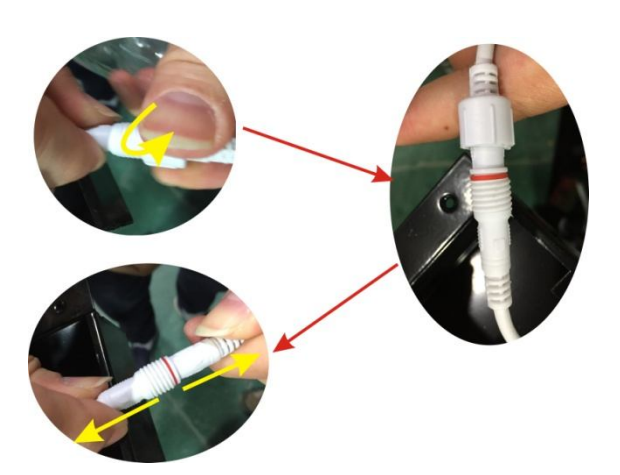

Pic. 3a (inverter)

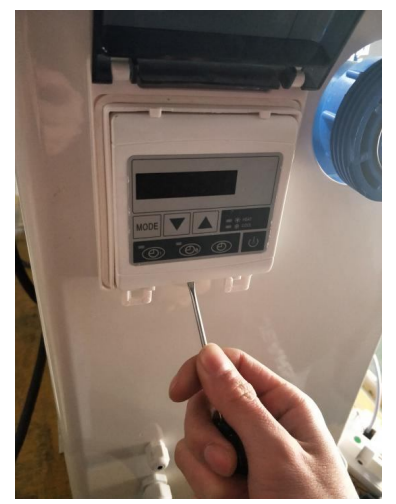

Pic. 1b (ON/OFF)

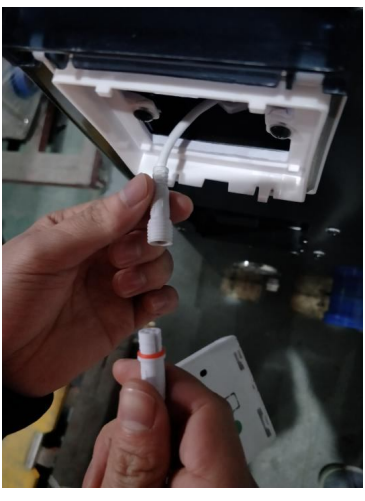

Pic. 4a (inverter)

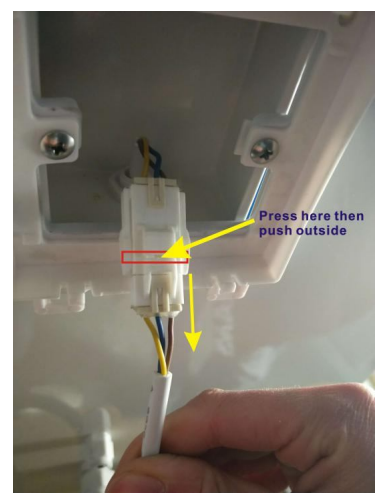

Pic. 2b (ON/OFF)

1.2 Schließen Sie das Kabel des neuen Controllers wie unten beschrieben wieder an das WIFI an.Die WIFI-Antenne könnte in der Controller-Box versteckt werden und den Controller mit WIFI wieder in der Box befestigen.

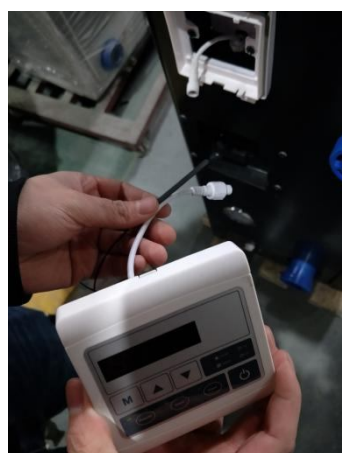

Pic. 5a (inverter)

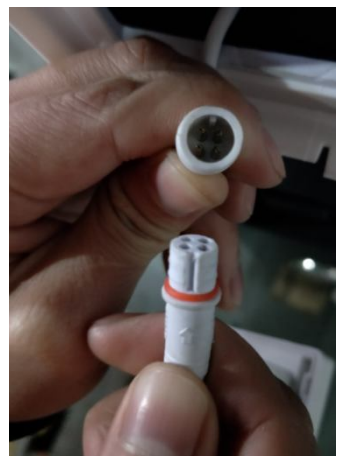

Pic. 6a (inverter)

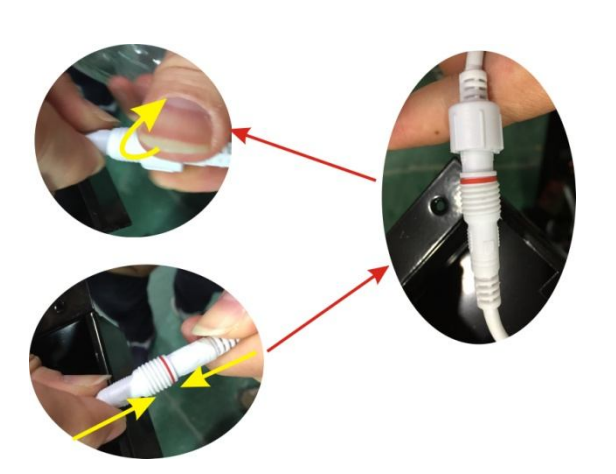

Pic.7a (inverter)

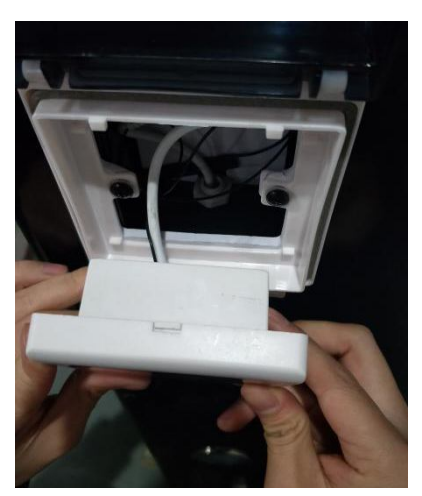

Pic. 8a (inverter)

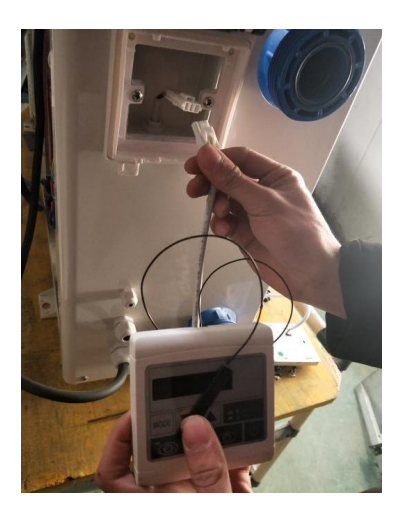

Pic. 3b (ON/OFF)

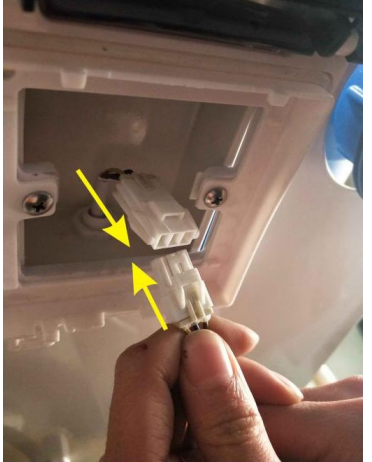

Pic. 4b (ON/OFF)

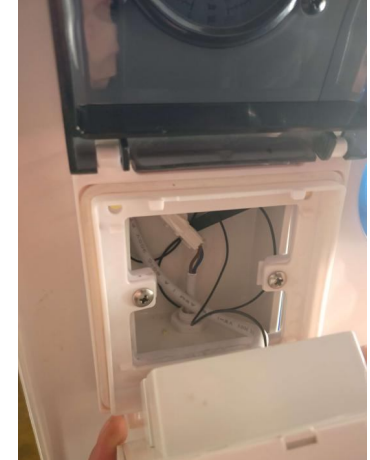

Pic. 5b (ON/OFF)

# 2. Über "Alsavo Pro" APP

Vielen Dank für die Verwendung der Wärmepumpe mit WLAN-Controller. Sie können Ihre Pool-Wärmepumpe aus Ihrem Smartphone fernsteuern. Die von Controller-Informationen können über eine Internetverbindung (WIFI oder 3G / 4G) mit der App "Alsavo Pro" synchronisiert werden Die Zeitverbindung, Ihr Smartphone und der WLAN-Controller müssen sich im selben WIFI-Netzwerk befinden. Ab diesem Zeitpunkt kann Ihr Smartphone das 3G / 4G-Netzwerk zur Fernsteuerung der Poolwärmepumpe verwenden.

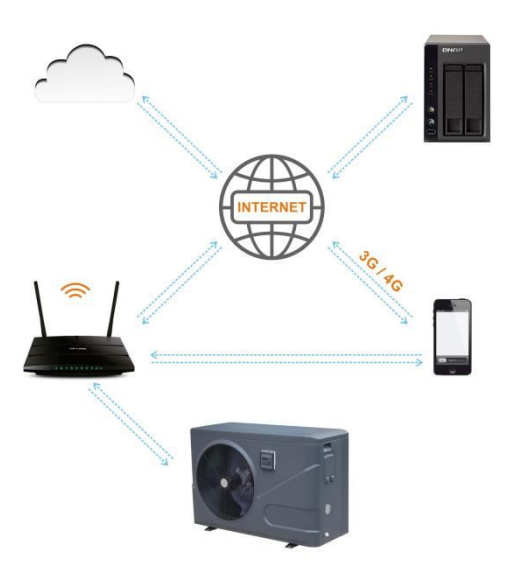

Mit der APP "Alsavo Pro" können Sie die Wärmepumpe ein- und ausschalten, die Wassertemperatur einstellen, den Modus wechseln, die Timer-Einstellung, die Parametereinstellung und die Funktionsstörung überprüfen.

"Alsavo pro" APP ist kompatibel mit Android-System (6.10 Version oder höher) und IOS-System (Version 8.0 oder höher).

Derzeit sind 10 Sprachen (Englisch, Schwedisch, Französisch, Spanisch, Italienisch, Tschechisch, Polnisch, Deutsch, Russisch, Chinesisch) verfügbar.

Mehrere Wärmepumpen mit WiFi-Controller können sich mit der App eines Telefons verbinden, und mehrere Telefone können eine Wärmepumpe anschließen.

Sowohl die ON / OFF- als auch die Inverter-Pool-Wärmepumpe kann auf die App "Alsavo Pro" angewendet werden, wenn "Alsavo Pro" das erste Mal an die Maschine angeschlossen wird, identifiziert sie die Wärmepumpe ON / OFF oder Inverter und zeigt dann die entsprechende Schnittstelle an.

## 3. "Alsavo Pro" APP Bedienung

**3.1** Suchen und laden Sie zunächst die App "Alsavo Pro" aus dem App Store oder Google auf Ihrem Smartphone.

**3.2** Öffnen Sie die "Alsavo Pro" App, dann klicken Sie auf "+" oben links und wählen Sie "Neues Gerät". Klicken Sie dann auf "Next" und geben Sie das aktuelle WLAN Passwort ein. Bitte denken Sie daran, "<sup>()</sup>" 5S auf dem Display zu drücken, egal ob es ON oder OFF ist. Oder es wird "Gerät konnte nicht verbunden werden" angezeigt.

"Spitzname und Passwort" -Schnittstelle erscheint nur einmal bei der ersten erfolgreichen Verbindung der Wärmepumpe. Sie können dieses Gerät benennen und verschlüsseln. (Bei unsicherem WIFI-Netzwerk fehlt diese Schnittstelle möglicherweise. Sie werden eine Chance verpassen, sie zu benennen und zu verschlüsseln In diesem Fall ist das Standardpasswort "123456" verfügbar.)

Wenn sich jemandes App im selben WIFI-Netzwerk befindet wie Ihr, könnte seine App automatisch Ihre Wärmepumpe identifizieren und er kann Ihre Wärmepumpe nach der Eingabe Ihres Passwortes bedienen..

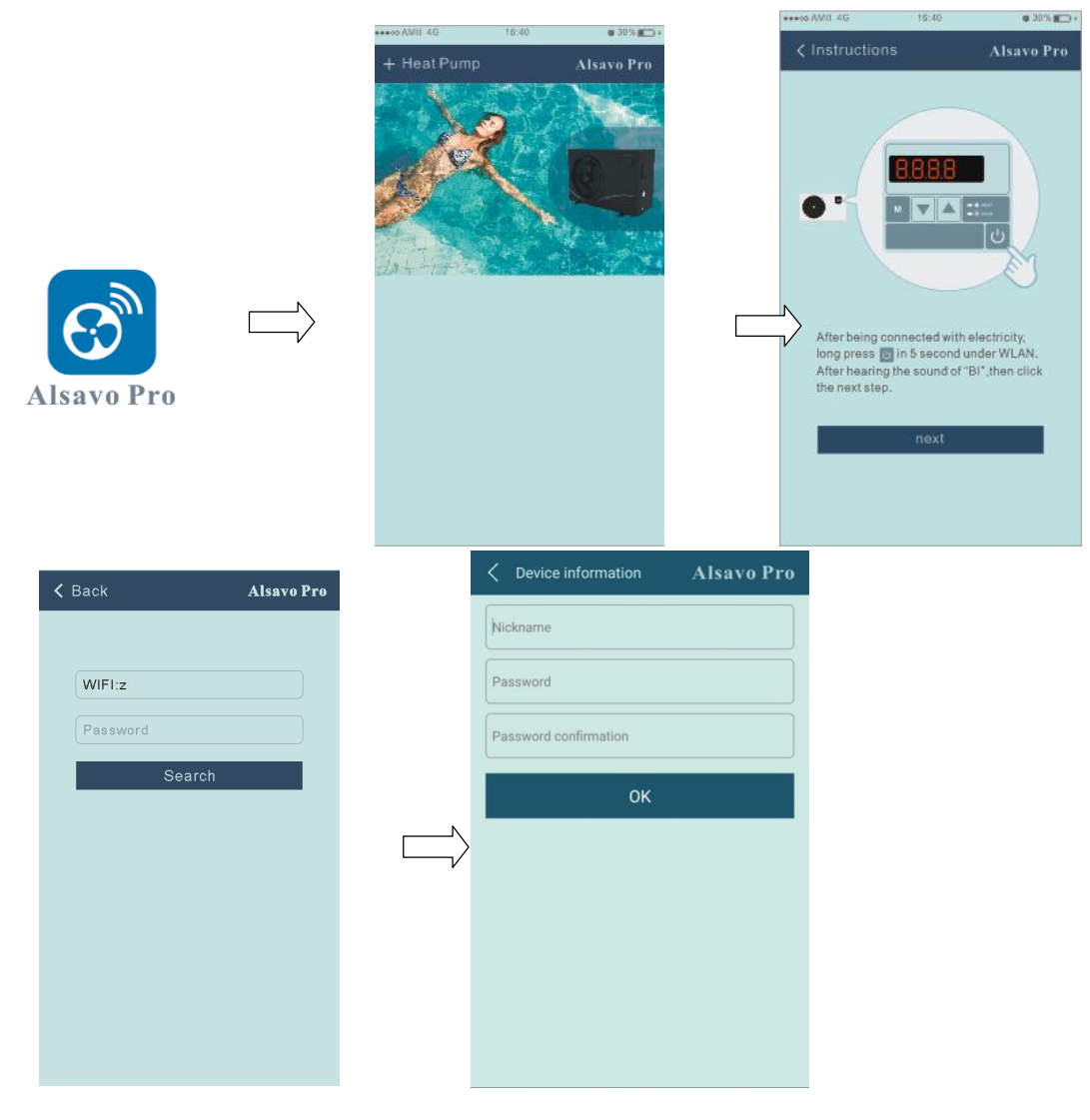

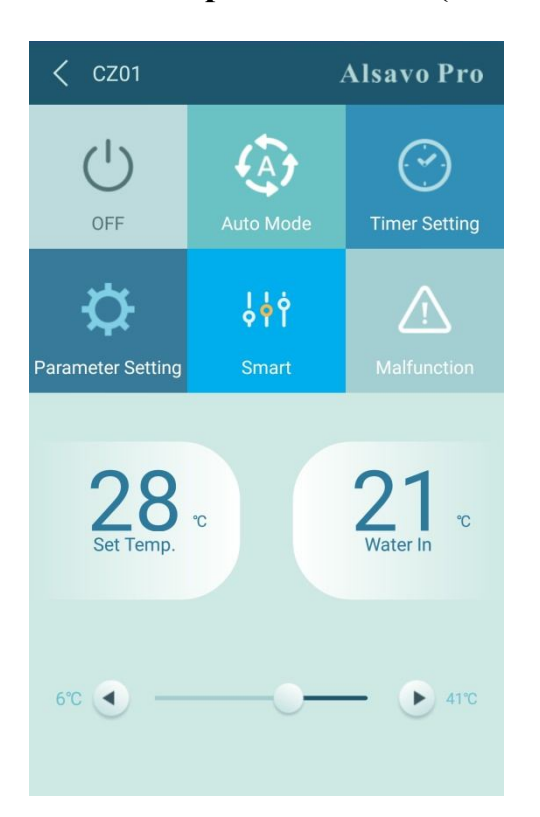

# 3.3 Die Hauptschnittstelle (Wechselrichter)

1) EIN / AUS Schalten

" 💛 " klicken, um die Wärmepumpe ein oder ausschalten.

### 2) Arbeitsmodus

Es gibt drei Modi (Auto-Modus, Kühlen oder Heizen) für die Invert-Boost-Funktion: Klicken Sie auf

die Symbole, um zu wechseln (Auto Modus 🧖 Heizung 🖄 Kühlung 🖄

### 3) Timer-Einstellung

u

Das Erstmal Klicken, es wird C. Ein- und Ausschalten des Timers werden zusammen aktiviert, wählen Sie dann die gewünschte Zeit in "Timer ein" und "Timer aus", klicken Sie zuletzt auf "OK", um zu bestätigen.

🤍 wieder klicken, Timer ein- und ausgeschaltet werden deaktiviert.

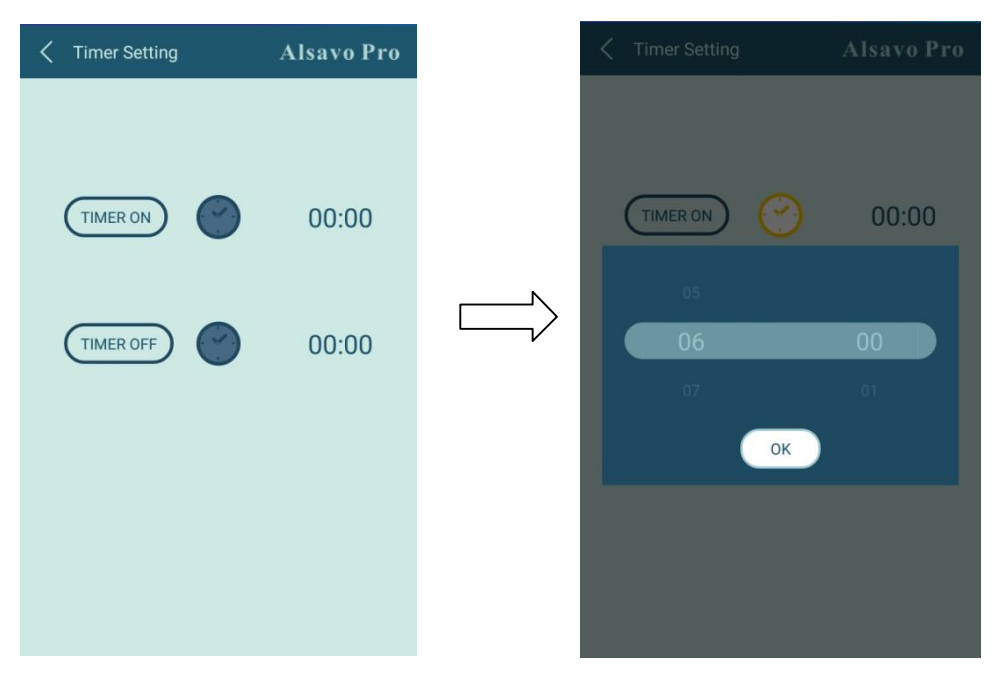

4) Parameterüberprüfung und Einstellung

Klicken Sie auf Parameter und geben Sie das Passwort "0757" ein. Es enthält die Abfrage und Einstellung der Parameter.

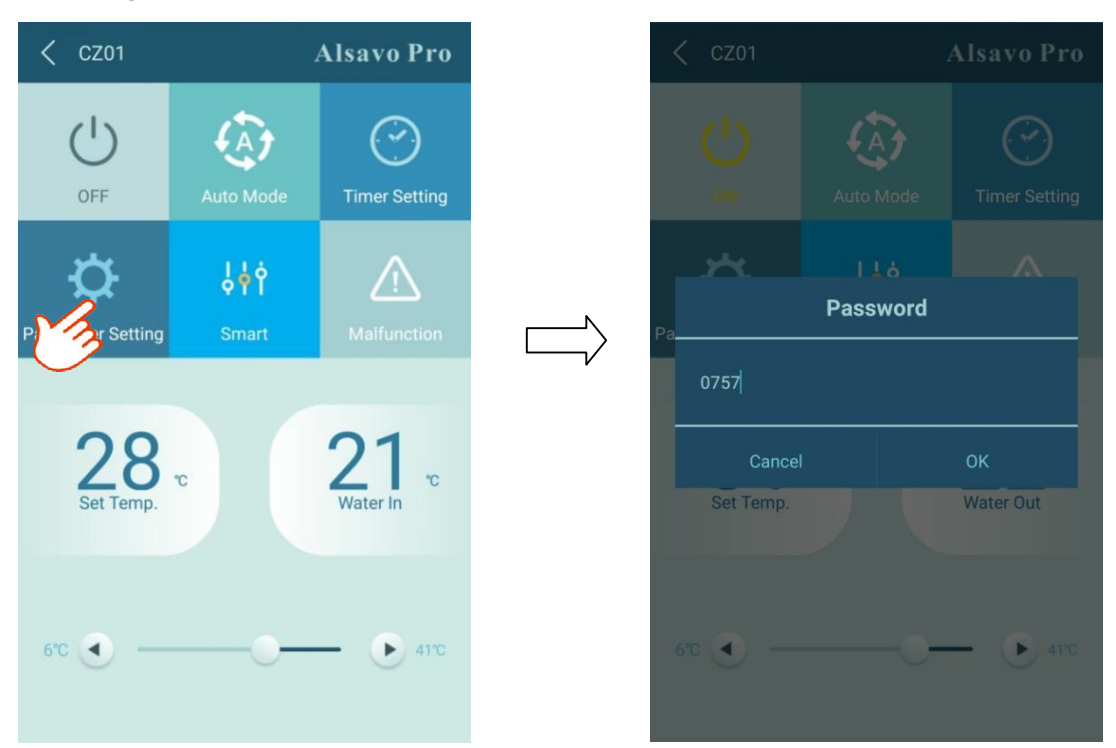

| A Parameter Setting                        | Alsavo Pro      | Arameter Setting           | Alsavo Pro |
|--------------------------------------------|-----------------|----------------------------|------------|
| Parameter Query                            | Default setting | Ambient temperature        |            |
| Water In                                   |                 | Exhaust temperature        |            |
| Water Out                                  |                 | Actual steps of electronic |            |
|                                            |                 | expansion valve            |            |
| Limited frequency code                     |                 | IPM module temperature     |            |
| Ambient temperature                        |                 |                            |            |
| Exhaust temperature                        |                 | Compressor current         |            |
| Actual steps of electronic expansion valve |                 | DC fan motor speed         |            |
| IPM module temperature                     |                 | Parameter Setting          | Range      |
|                                            |                 |                            |            |
| Compressor working<br>frequency            |                 | Inlet water temperature    |            |
| Compressor current                         |                 | calibration                |            |
| DC fan motor speed                         |                 | Temperature Unit           |            |
| Parameter Setting                          | Range           |                            |            |

Parametereinstellung:

- 1. Es gibt 2 Modi für den Betrieb der Wasserpumpe (1: Immer in Betrieb, 0: Abhängig vom Kompressorbetrieb)
- 2. Einlasswassertemperaturkalibrierung: (-9.0 -9.0 °C)
- 3. Einheit von Temperatur:  $^\circ\! C$  or  $^\circ\! F.$
- 4. Wenn Sie die Werkseinstellungen wiederherstellen, wird im Popup-Fenster angezeigt, ob Sie das Gerät zurücksetzen möchten.

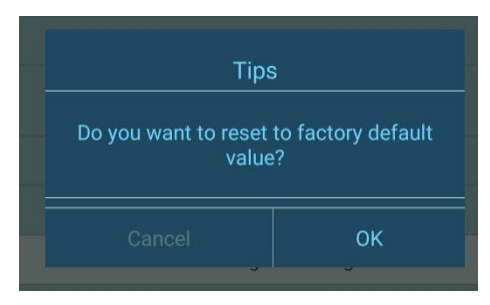

(5) ) Schalten Sie die Frequenz um

Im Heiz- oder Kühlmodus gibt es 3 Frequenzen (Slient, Smart, Powerful) für Optionen

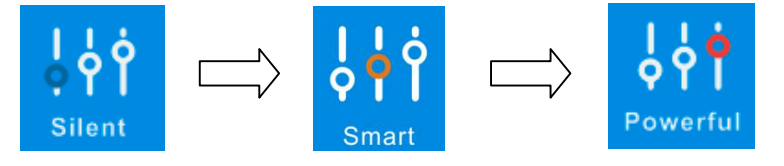

Im Auto-Modus ist die Standardfrequenz Smart.

## 6) Fehlfunktion

Wenn ein Fehler auftritt, wird das Fehlfunktionssymbol 🖍 rot 🔨. Klicken Sie darauf, um den Fehler zu überprüfen.

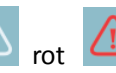

| ●●●○○ AMII 4G | 16:40                   | ♥ 30%■⊃≁               |
|---------------|-------------------------|------------------------|
| K Malfuncti   | on                      | Alsavo Pro             |
|               |                         |                        |
|               |                         | sensor failure         |
|               |                         | re sensor failure      |
|               |                         | r failure              |
| PP04          | Gas return sensor failu | re                     |
|               |                         | ensorfailure           |
|               |                         | ensor failure          |
|               |                         | n in Winter            |
|               |                         | re protection          |
|               |                         | oo high<br>Ig mode     |
|               |                         | g mode                 |
|               |                         |                        |
|               |                         |                        |
|               |                         |                        |
|               |                         | rheating<br>ig mode    |
|               |                         | oo high failure        |
|               |                         | or                     |
|               |                         | otection               |
|               |                         | between                |
|               |                         | between PCB            |
|               |                         | rotection              |
|               |                         |                        |
|               |                         | otection               |
|               |                         | protection             |
|               |                         | cuit is abnormal       |
|               |                         | too high protection    |
|               |                         |                        |
|               |                         |                        |
|               |                         | rcuit is abnormal      |
|               |                         | rature protection      |
|               |                         |                        |
|               |                         |                        |
|               |                         | it failure             |
|               |                         | e<br>ovico failure     |
|               |                         | evice failure          |
|               |                         | ure                    |
|               |                         | ilure                  |
|               |                         | failure in             |
|               |                         | ication failure<br>ard |

### 7) Stellen Sie die gewünschte Temperatur ein

| 28℃       | 15 ℃     |
|-----------|----------|
| Set Temp. | Water In |
| 15°C 💽    | • 41°C   |

Sie können die Zielwassertemperatur einstellen, indem Sie den Schieberegler einstellen oder "

oder " 🕑 " drücken.

Die Einstellung der Wassertemperatur auf dem Display des Controllers ändert sich entsprechend nach dem Loslassen. Wenn sich die eingestellte Wassertemperatur auf dem Display ändert, wird sie synchron zum APP aktualisiert.

## 8) Überprüfen Sie die Geräteinformationen

Klicken Sie in der Hauptoberfläche oben rechts auf "Alsavo Pro". Die Geräteinfo wird angezeigt.

| < CZ01            | <u>، (</u> | Alsavo Pro    |                                       | <      | Device information | Alsavo Pro        |
|-------------------|------------|---------------|---------------------------------------|--------|--------------------|-------------------|
|                   | ( <b>)</b> |               | s                                     | Serial | number             | 8245 0000 0006    |
|                   | Heat       | Timer Setting |                                       |        |                    | 2.0.1(svn39)      |
|                   |            |               |                                       |        |                    | 2.0.1             |
| ₿<br>↓            | Ŷġġ        | $\triangle$   | V                                     |        |                    | OFFICE            |
| Parameter Setting | Smart      | Malfunction   | · · · · · · · · · · · · · · · · · · · |        |                    | V1.0.59463(59164) |

Mit der Seriennummer und dem Passwort können andere das Gerät über das vorhandene Gerät verbinden

9) Überarbeiten Sie die Wärmepumpeninformationen auf der Homepage

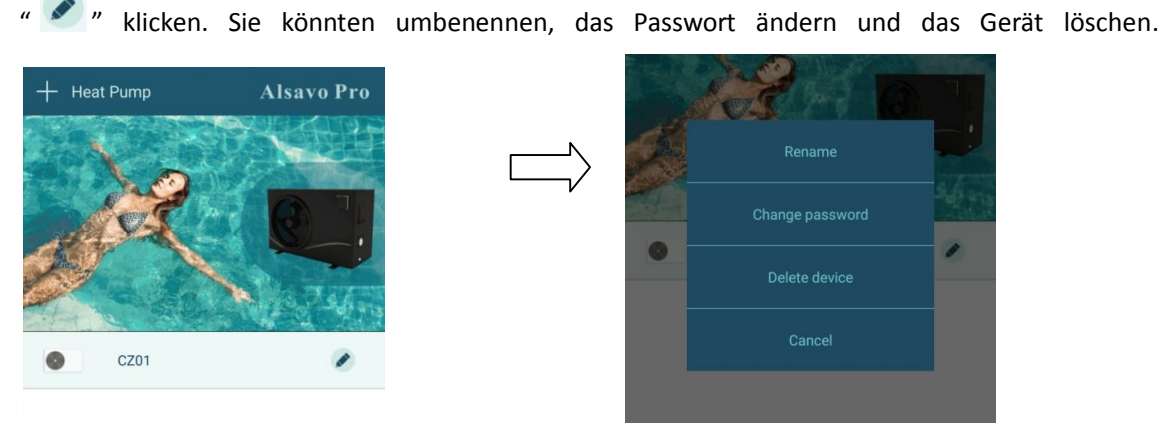

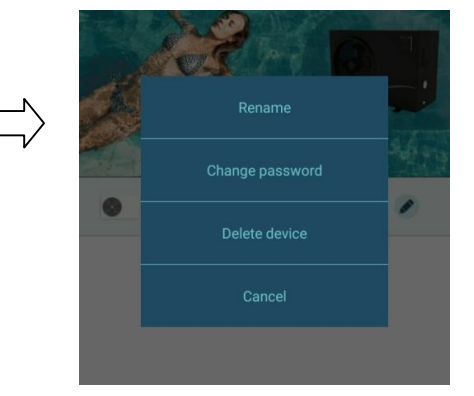

In der Kommunikation fungiert APP als Host, während die Anzeige als Slave ist:

- 1. Wenn die Parameter in der APP geändert werden, wird entsprechend in der Anzeige aktualisiert.
- 2. Wenn sich die Parameter im Display ändern, wird es auch in der APP aktualisiert.

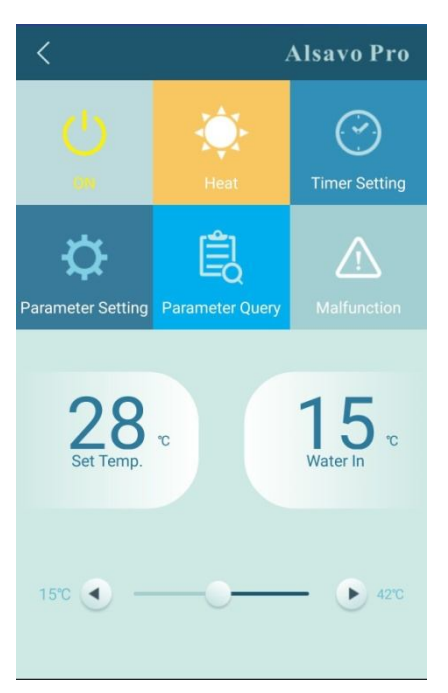

# 4.3 Die Hauptschnittstelle (ON/OFF)

1) EIN / AUS Schalten

" 🗥 " klicken, um die Wärmepumpe ein oder ausschalten

2) Arbeitsmodus

Es gibt zwei Modi (Kühlen oder Heizen) für die Wärmepumpe. Klicken Sie auf die Symbole, um zu

wechseln (Heizung 🔽, Kühlung 🌋

3) Timer-Einstellung

Das Erstmal Sie zuletzt auf "OK", um zu bestätigen.

🥙 " wieder klicken, Timer ein werden deaktiviert.

Die Einstellung "Timer aus" ist identisch mit "Timer ein".

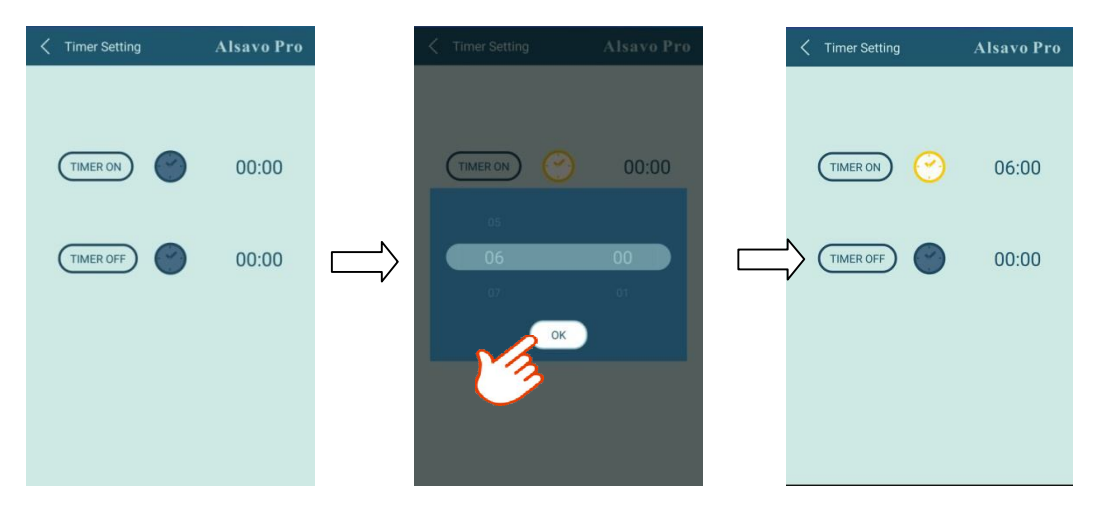

4) Parametereinstellung

Alsavo Pro

Image: Constraint of the set of the set of the

Klicken Sie auf Parameter und geben Sie das Passwort "0757" ein.

|           | Alsavo Pro |      |          |  |
|-----------|------------|------|----------|--|
|           |            |      |          |  |
|           |            |      |          |  |
|           | Pass       | word |          |  |
| 0757      |            |      |          |  |
|           |            |      |          |  |
| Set Temp. |            |      | Water In |  |
| 150 🕘 —   |            | 0    | - 🕑 420  |  |

|   | Alsavo P     Alsavo P |       | Pro           |  |
|---|-----------------------|-------|---------------|--|
|   |                       | Range | Setting value |  |
|   |                       |       |               |  |
|   |                       |       |               |  |
|   |                       |       |               |  |
| / |                       |       |               |  |
|   |                       |       |               |  |
|   |                       |       |               |  |
|   |                       |       |               |  |
|   |                       |       |               |  |
|   |                       |       |               |  |

Parametereinstellung:

- 1. Eintritt in die Auftauphase: (30-90 Minute)
- 2. Bedingungen zum Eintritt in die Auftauphase: (-30-0  $^\circ \! \mathbb{C}$  )
- 3. Bedingungen zum Austritt aus der Auftauphase: (2-30 $^\circ$ C)
- 4. Einlasswassertemperaturkalibrierung: (-9.0 -9.0°℃)
- 5. Einheit von Temperatur:  $^\circ\!C$  or  $^\circ\!F.$

6. Wenn Sie die Werkseinstellungen wiederherstellen, wird im Popup-Fenster angezeigt, ob Sie das Gerät zurücksetzen möchten.

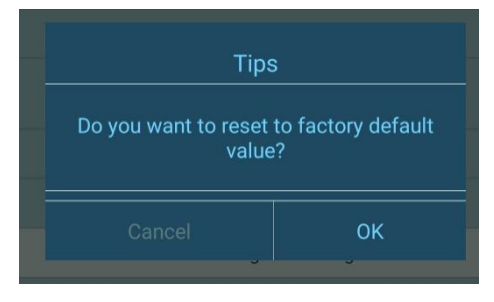

#### 5) Parameterabfrage

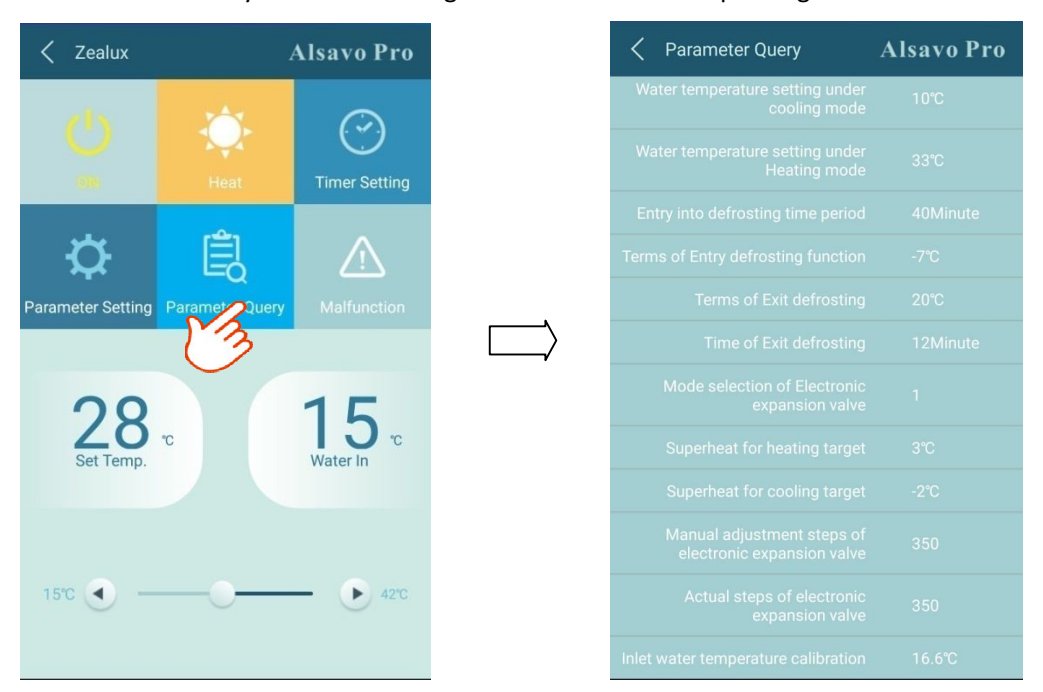

# Klicken Sie auf das Symbol 🔄 und geben Sie die Parameterprüfung ein..

#### 6) Fehlfunktion

Wenn ein Fehler auftritt, wird das Fehlfunktionssymbol rot Klicken Sie darauf, um den Fehler zu überprüfen.

| Error codeMalfunctionPP1Inlet water temperature<br>sensor failurePP5Ambient temperat<br>failurePP2Outlet water temperature<br>sensor failurePP6Temperature diff<br>between water in<br>PP7PP3Heating piping sensor failurePP7Cooling water too<br>Antifreeze protectPP4Gas return sensor failurePP7Cooling water too<br>Antifreeze protectPP5Ambient temperature sensor<br>failureEE1High pressure fail<br>wrong (for 3 phasPP6Exhaust temperature sensor<br>failureEE2Low pressure fail<br>wrong (for 3 phasPP8Exhaust temperature sensor<br>failureEE4Power supply cor<br>wrong (for 3 phasEE1High pressure failureEE5Temperature difference<br>wrong (for 3 phasEE1High pressure failureEE5Temperature difference<br>wrong (for 3 phasEE1High pressure failureEE5Temperature difference<br>wrong (for 3 phasEE1High pressure failureEE5Temperature difference<br>wrong (for 3 phasEE1High pressure failureEE5Temperature difference<br>wrong (for 3 phas | Malfunction | Alsavo Pro                                           | < Malfunction | Alsavo               |
|----------------------------------------------------------------------------------------------------|-------------|------------------------------------------------------|---------------|----------------------|
| PP1Inlet water temperature<br>sensor failurePP5Ambient temperature<br>failurePP2Outlet water temperature<br>sensor failurePP6Temperature diff<br>between water in<br>PP7PP3Heating piping sensor failurePP7Cooling water too<br>Antifreeze protectPP4Gas return sensor failurePP8Exhaust tempera<br>failurePP5Ambient temperature sensor<br>failureEE1High pressure failPP6Temperature difference<br>between water in and waterEE2Low pressure failPP7Cooling water too cold ;<br>Antifreeze protection inEE3/ONNo water flux or V<br>switch failurePP8Exhaust temperature sensor<br>failureEE4Power supply cor<br>wrong (for 3 phasiEE1High pressure failureEE5Temperature diff<br>between water in                                                                                                    | Error code  | Malfunction                                          | PP4           | Gas return sensor to |
| PP2Outlet water temperature<br>sensor failurePP6Temperature diff<br>between water in<br>between water in<br>PP7PP3Heating piping sensor failurePP7Cooling water too<br>Antifreeze protectPP4Gas return sensor failurePP8Exhaust tempera<br>failurePP5Ambient temperature sensor<br>failureEE1High pressure fail<br>Between water in<br>and waterPP6Temperature difference<br>between water in and waterEE2Low pressure fail<br>Between water in<br>and waterPP7Cooling water too cold ;<br>Antifreeze protection in<br>FailureEE3/ONNo water flux or V<br>word (for 3 phasePP8Exhaust temperature sensor<br>failureEE4Power supply cod<br>wrong (for 3 phaseEE1High pressure failureEE5Temperature diff<br>between water in                                                                                                    |             | Inlet water temperature                              | PP5           |                      |
| PP3Heating piping sensor failurePP7Cooling water too<br>Antifreeze protectPP4Gas return sensor failurePP8Exhaust tempera<br>failurePP5Ambient temperature sensor<br>failureEE1High pressure failPP6Temperature difference<br>between water in and waterEE2Low pressure failPP7Cooling water too cold ;<br>Antifreeze protection inNo water flux or V<br>switch failurePP8Exhaust temperature sensor<br>failureEE4Power supply con<br>wrong (for 3 phaseEE1High pressure failureEE5Temperature difference<br>switch failure                                                                                                    |             | Outlet water temperature                             | PP6           |                      |
| PP4Gas return sensor failurePP8Exhaust tempera<br>failurePP5Ambient temperature sensor<br>failureEE1High pressure failPP6Temperature difference<br>between water in and waterEE2Low pressure failPP7Cooling water too cold ;<br>Antifreeze protection inNo water flux or V<br>switch failurePP8Exhaust temperature sensor<br>failureEE3/ONNo water flux or V<br>switch failurePP8Exhaust temperature sensor<br>failureEE4Power supply cor<br>wrong (for 3 phase<br>between water inEE1High pressure failureEE5Temperature diffe<br>between water in                                                                                                    |             | Heating piping sensor failure                        | PP7           |                      |
| PP5Ambient temperature sensor<br>failureEE1High pressure failPP6Temperature difference<br>between water in and waterEE2Low pressure failPP7Cooling water too cold ;<br>Antifreeze protection inNo water flux or V<br>switch failurePP8Exhaust temperature sensor<br>failureEE4Power supply cor<br>wrong (for 3 phase<br>between water inEE1High pressure failureEE5Temperature diffe<br>between water in                                                                                                    |             | Gas return sensor failure                            | PP8           |                      |
| PP6       Temperature difference between water in and water       EE2       Low pressure fail         PP7       Cooling water too cold ; Antifreeze protection in       No water flux or V switch failure         PP8       Exhaust temperature sensor failure       EE4       Power supply con wrong (for 3 phase)         EE1       High pressure failure       EE5       Temperature difference of the two results or V switch failure                                                                                                    |             | Ambient temperature sensor failure                   | EE1           |                      |
| PP7       Cooling water too cold ;<br>Antifreeze protection in         PP8       Exhaust temperature sensor<br>failure         EE1       High pressure failure         EE2       Low pressure failure                                                                                                    |             | Temperature difference<br>between water in and water | EE2           |                      |
| Antifreeze protection in       Exhaust temperature sensor       EE4       Power supply converse wrong (for 3 phase)         PP8       Exhaust temperature sensor       EE4       Temperature difference         EE1       High pressure failure       EE5       Temperature difference                                                                                                    |             | Cooling water too cold ;                             | EE3/ON        |                      |
| EE1 High pressure failure EE5 Temperature diff. between water in                                                                                                    |             | Exhaust temperature sensor                           | EE4           |                      |
| EE2 Low process failure                                                                                                    |             | failure<br>High pressure failure                     | EE5           |                      |
| EE8 EE8 EE8                                                                                                    |             | Low pressure failure                                 | EE8           |                      |

7) Stellen Sie die gewünschte Temperatur ein8) Überprüfen Sie die Geräteinformationen9) Überarbeiten Sie die Wärmepumpeninformationen in der Homepage wie beim Wechselrichter.